## **Deleting Components**

## Control Panel > Work Order > Dashboard

**Deleting Components:** 

## Note:

- When confirmed, a deleted component is permanently removed from the dashboard, but it can be recreated.
- 1. In the top-right corner of the component's title bar, click the delete button (X).
- 2. In the popup window that opens, click **Yes** to confirm the deletion. The component is now removed.

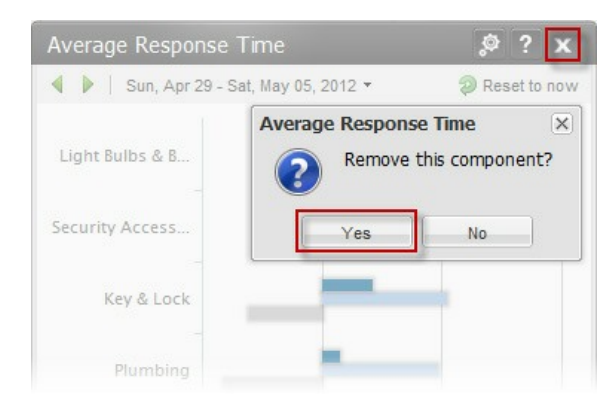